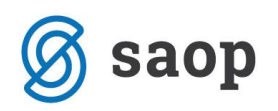

## Vodenje evidence incidentov v modulu iCenter Sociala, zdravstvo in obračun

Modul iCenter Sociala, zdravstvo in obračun (v nadaljevanju SZO) omogoča vodenje evidence incidentov. Vodimo lahko tako incidente uporabnikov oziroma stanovalcev kot tudi incidente zaposlenih in zunanjih oseb.

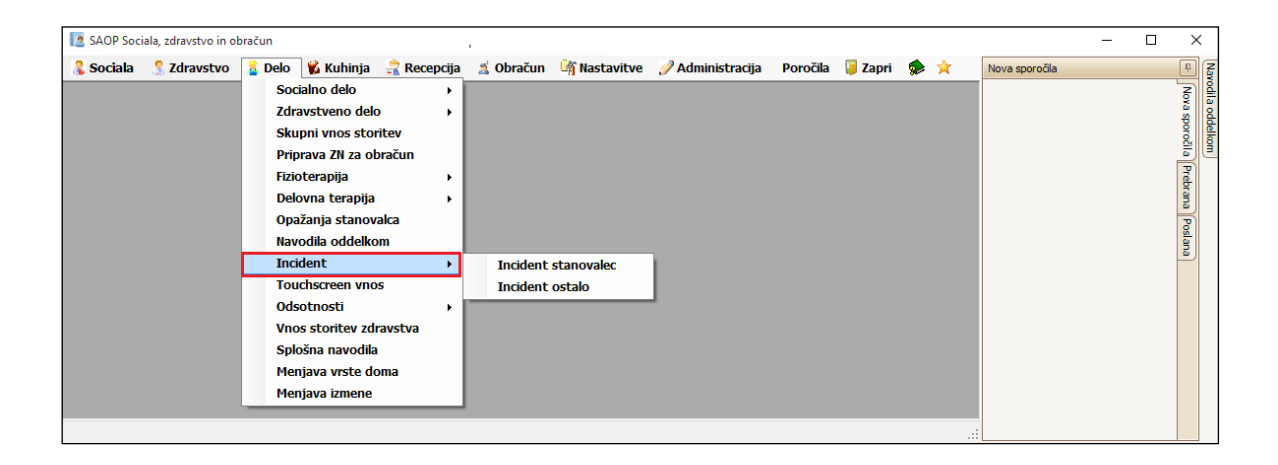

## **Incident stanovalec**

Vnos novega incidenta pričnemo s klikom na Novo. To aktivira vnosna okna.

Najprej izberemo *Datum poročila* incidenta ter *Datum* in *uro incidenta*. Nato določimo *Uporabnika*, ki je povezan z incidentom. Podatka *Številka sobe* in *Rojstni datum* se izpolnita sama.

Določiti moramo *Vrsto incidenta*. Izbiramo lahko med *Poškodbo, Konfliktom* in *Nenapovedanim odhodom*. V kolikor nam nobena od možnosti ne ustreza, izberemo *Ostalo* in dopišemo, do katerega incidenta je prišlo.

V polju Opis incidenta imamo možnost vpisa podrobnejšega opisa incidenta.

Poljubno lahko določimo *Kraj incidenta*. Ta je lahko *Soba uporabnika, Kopalnica, WC, Jedilnica* in *Hodnik*. V kolikor nam noben od krajev ne ustreza, izberemo možnost *Ostalo* in vpišemo kraj incidenta.

V polju *Udeleženci* izberemo posameznike udeležene v incidentu. Izbiramo lahko med *Stanovalcem*, *Delavcem* in *Obiskovalcem*. V kolikor nam nobena od možnosti ne ustreza, izberemo možnost *Drugi*.

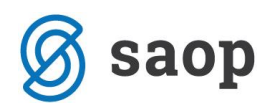

| 💽 Poročilo o incidentu                                                                                                    | _ |   | × |
|----------------------------------------------------------------------------------------------------|---|---|---|
| Št.poročila o incidentu:                                                                                                    |   |   |   |
| Datum poročila: 21.06.2016 💟 Datum incidenta: 18.06.2016 💟 Ura incidenta: 12:30                                                                   |   |   |   |
| UPORABNIK         Uporabnik:         00396         AMIDALA PADME         Št.sobe:         003         Rojstni datum:         13.06.2015         V |   |   |   |
| VRSTA INCIDENTA         Poškodba       Nenapovedan odhod         VKonflikt       Kotflikt z stanovalcem TJ         Ostalo       Ostalo            |   |   | ≡ |
| Opis Incidenta: Podroben opis incidenta.                                                                                                    |   | ~ |   |
| KRAJ INCIDENTA     UDELEŽENCI       Soba uporabnika     Jedinica       Kopalnica     Hodnik       WC     Ostalo                                   |   |   |   |
| Datum: 21.06.2016 V Podpis: Skrbnik                                                                                                    | ) |   |   |

S drsnikom se pomaknemo nižje, da izpolnimo še ostale podatke.

Zapišemo *Stanje uporabnika* pred in po incidentu (*Zavest, Gibanje, Komunikacija*). Določimo *Pripomočke za zagotavljanje varnosti, ki so bili uporabljeni*. Določimo *Ime in priimek* očividca. Določimo tudi osebe, ki so bile o dogodku *obveščene* (*Vodja službe, Nujna medicinska pomoč, Zdravniška intervencija, Služba varnosti ob delu, Socialna služba, Policija, Center za socialno delo*).

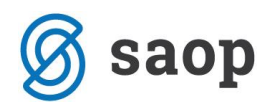

| 🚺 Poročilo o i           | ncidentu            |                         |                 |                  |              |  |      |       | - | ×      |
|--------------------------|---------------------|-------------------------|-----------------|------------------|--------------|--|------|-------|---|--------|
| Št.poročila o incidentu: |                     |                         |                 | Novo             |              |  |      |       |   |        |
| STANJE UPOR              | ABNIKA              |                         |                 |                  |              |  |      |       |   | ^      |
|                          | pred i              | ncidentom               |                 |                  | po incidentu |  |      |       |   |        |
| Zavest:                  | zavedna             |                         |                 | zavedna          |              |  |      |       |   |        |
| Gibanje:                 | normalno            |                         |                 | normalno         |              |  |      |       |   |        |
| Komunikacija:            | gospa je delovala z | medeno                  |                 | gospa je bila za | dirčna       |  |      |       |   |        |
| PRIPOMOČKI               | ZA ZAGOTAVLJAN      | JE VARNOSTI, KI SO BILI | UPORABLJENI     |                  |              |  |      |       |   | =      |
| Posteljna og             | grajica             |                         | 🗌 Hodulj        | ja               |              |  |      |       |   |        |
| 🗌 Višina poste           | lje                 |                         | Invalio         | dski voziček     |              |  |      |       |   |        |
| Zvonec na d              | dosegu              |                         | Palica          |                  |              |  |      |       |   |        |
|                          |                     |                         |                 |                  |              |  |      |       |   | -1     |
| lme in prime             | ek očividca: Zaposl | ena MK                  |                 |                  |              |  |      |       |   |        |
| into in prime            | or corridod. Euposi | Charne                  |                 |                  |              |  |      |       |   | $\sim$ |
| OBVEŠČENT                |                     |                         |                 |                  |              |  |      | _     |   |        |
| obreseen                 |                     | ime in priimek obveščer | nega            |                  |              |  |      |       |   |        |
| Vodia službe             | 2                   | TC                      |                 |                  |              |  |      |       |   |        |
| Nujna medic              | inska pomoč         |                         |                 |                  |              |  |      |       |   |        |
| Zdravniška i             | intervencija        |                         |                 |                  |              |  |      |       |   |        |
| 🗌 Služba varno           | osti ob delu        |                         |                 |                  |              |  |      |       |   |        |
| 🗹 Socialna služ          | žba                 | LD                      |                 |                  |              |  |      |       |   |        |
| Policija                 |                     |                         |                 |                  |              |  |      |       |   |        |
| Center za so             | ocialno delo        |                         |                 |                  |              |  |      |       |   |        |
|                          |                     |                         |                 |                  |              |  |      |       |   | ~      |
|                          | -                   |                         |                 |                  |              |  |      |       |   |        |
|                          | Datum: 21.          | 06.2016                 | Podpis: Skrbnik |                  |              |  | V Po | otrdi |   |        |

Spet se z drsnikom pomaknemo nižje in vnesemo še *Dodatne opombe* ter sprejete *Ukrepe*.

| [ Poročilo o incidentu                                             |                    | -                   |                | Х           |  |  |  |
|--------------------------------------------------------------------|--------------------|---------------------|----------------|-------------|--|--|--|
| Št.poročila o incidentu:                                           | 1620014            | 💿 Novo 🔀 Izbriši    |                |             |  |  |  |
| Gospa se je po incidentu umirila in se TJ oprav<br>Dodatne opombe: | ičla.              |                     |                | <<br><<br>> |  |  |  |
| UKREPI                                                             |                    |                     |                |             |  |  |  |
| Vrsta ukrepa                                                       | Korektivni         | Preventivni         |                |             |  |  |  |
| I Obvestilo vodji službe                                           | korektivni ukrep 1 | preventivni ukrep 2 | htivni ukrep 2 |             |  |  |  |
|                                                                    |                    |                     |                |             |  |  |  |
| Datum: 13.02.2016 🕑 Pc                                             | idpis: Skrbnik     | Ezpis V Potrdi      |                |             |  |  |  |

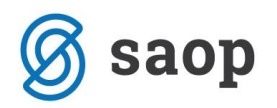

Podatek *Vrsta ukrepa, Korektivni ukrep* in *Preventivni ukrep* se izbere in vnaša na podlagi šifranta. Do šifranta dostopamo preko *Zdravstvo – Šifranti – Šifrant zdravstva – Incidenti-Vrsta ukrepa, Incidenti– korektivni ukrepi* ter *Incidenti–preventivni ukrepi*.

Podatke shranimo s klikom na **Potrdi**. S tem incident prejme *zaporedno številko* ter se shrani v evidenco incidentov.

Poročilo o incidentu lahko tudi natisnemo s klikom na gumb Izpis.

## **Incident ostalo**

Vnosna forma je podobna formi *Incident – Stanovalec*.

Vnos pričnemo s klikom na **Novo**. To aktivira vnosna polja. Določimo *Datum* in pričnemo z vnosom podatkov.

Najprej določimo osnovne podatke incidenta – kdo je glavni udeleženec, za kakšen incident gre, kje in kdaj se je incident zgodil,...

Nato vnesemo *podrobnejše podatke o dogodku* – priče dogodku, kdo je z dogodkom seznanjen, pregled pri zdravniku, opis ukrepov,...

V zadnjem delu lahko dodamo še podroben *opis dogodka* in morebitne *opombe*.

Zapise shranimo s klikom na **Potrdi**. S tem incident prejme *zaporedno številko* ter se shrani v evidenco incidentov.

Poročilo o incidentu lahko tudi natisnemo s klikom na gumb Izpis.

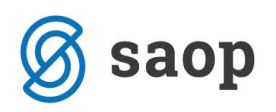

| Incident                                                                  |                                                                                                    | - |             | Х           |  |  |  |
|---------------------------------------------------------------------------|----------------------------------------------------------------------------------------------------|---|-------------|-------------|--|--|--|
|                                                                           | Številka incidenta: 1600001 💟 Datum: 20.06.2016 💟 💿 Novo                                                                                                    | × | Izbriši     |             |  |  |  |
| Identifikacija:<br>Izmena:<br>Opis psihičnega stanja:                     | Obiskovalec       PETER KLEPEC       Lokacija dogodka:       Hodnik/stopnišče         DOPOLDAN       Vrsta incidenta:       Padec         Brez posebnosti       Stanje po dogodku:       Odrgnina                                 |   | ><br>><br>> |             |  |  |  |
| Oprema/okolje:                                                            | Mobilnost pacienta: Način padca:                                                                                                    |   | V           |             |  |  |  |
| Priče dogodku:<br>Je prizadet<br>Opis ukrepov:<br>Seznanjeni z dogodkom:  | zaposlena TT ega pregledal zdravnik: 🗹 DA Datum in ura: 20.06.2016 V Zdravnik: Metka V Ukrepi niso bili potrebni V Incident je dokumentiran: 🖷 DA Kje: V soc. delavec 🔳 vodja ZN V stanovalec 🔳 svojci 🔳 varnostna služba 🔳 drugi |   |             |             |  |  |  |
| Opis dogodka:                                                             | Obiskovalec PK spregledal stopnico in padel.<br>Manjša odrgnina, ki jo je pregledal zdravnik.                                                                                                    |   |             | ^           |  |  |  |
| Opombe:                                                                   | Brez opomb.                                                                                                    |   |             | <<br><<br>> |  |  |  |
| Datum: 20.06.2016 V Poročilo izpolnii: Mojca Pokrajculja V Izpis V Potrdi |                                                                                                    |   |             |             |  |  |  |